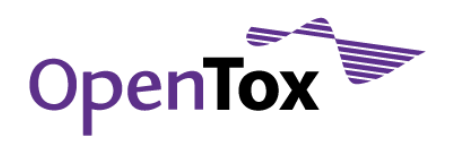

## Table B – Drug Discovery Predictive Toxicology Application

An example of a predictive toxicology application in drug discovery is given using the data on antimalarial compounds made available at the ChEMBL Neglected Tropical Disease (NTD) archive (http://www.ebi.ac.uk/chemblntd/).

## Activity B: Selecting a subset to create a model with ToxCreate

As a second exercise, subsets of the antimalarials are extracted to be used in a model building exercise via the OpenTox demo application ToxCreate.

857 of the 13'519 compounds contained in the TCAMS dataset are annotated with a protein (class) target. Of these 857 compounds, 233 are annotated as Ser/Thr kinase inhibitors. In this exercise we'll use this information to create a dataset that can be used to build a model that predicts whether or not a given compound is likely to be a kinase inhibitor. The dataset for the model building therefore needs to consist of two columns: the SMILES string of the compound and its classification (Ser/Thr kinase inhibitor = 1, otherwise 0).

To create this dataset go to http://pirin.uni-plovdiv.bg:8080/malaria/dataset

Click on "Tres Cantos Antimalarial TCAMS dataset (screening against GlaxoSmithKline's library)"

| 🥘 Datasets - Mozilla   | a Firefox                                                                                                    |                                       | _ 0 <u>_ X</u> |
|------------------------|----------------------------------------------------------------------------------------------------|---------------------------------------|----------------|
| <                      | 🔀 🏠 🔄 http://pirin.uni-plovdiv.bg:8080/malaria/dataset                                                                                                    | ☆ - 🎖 Google                          | ٩              |
| \ominus Disable* 🚨 Coo | skies* 🛄 CSS* 📰 Forms* 🔳 Images* 🕕 Information* 🍥 Miscellaneous* 🥒 Outliner 🍹 🖁 Resize* 🥜 Tools* 🔛 View Source* 🔑 Options*                                                                                                    |                                       | V 🕐 🕕          |
| A Datasets             | *                                                                                                    |                                       | -              |
|                        |                                                                                                    |                                       | ·              |
| ToxPredict TTC [       | Depiction Datasets Chemical compounds Similarity Substructure Algorithms References Features Templates Model                                                                                                    | <u>s Ontology RDF playground Help</u> |                |
|                        | Search                                                                                                    |                                       |                |
| 3.                     | This site and AMBIT REST services are under development!                                                                                                    |                                       |                |
| 🔲 💴 🔎 🔎                | 🕼 🕼 📾 🗟 📆 🗷 🗺 🔩 3A4_substrates.sdf                                                                                                    |                                       |                |
| 🔲 阿 🔎 🔎                | 🟟 🟟 📾 🐱 🔀 🕺 💆 🗲 <u>Combined set of ChEMBL-NTD and GSD-TCAMS data</u>                                                                                                    |                                       |                |
| 🔲 💴 🔎 🖉                | 🖗 🖗 🕮 🔤 📅 🛐 💆 🐴 Malaria box of the Genomics institute of the Novartis Research Foundation (GNF)                                                                                                    |                                       |                |
|                        | 🎯 🕼 🍩 🗟 📅 🛐 💆 St. Jude Children's Research Hospital Malaria Dataset - ADMET                                                                                                    |                                       |                |
|                        | 🎯 🖗 🚳 🚥 🖥 🔀 🖺 🗳 St. Jude Children's Research Hospital Malaria Dataset - BlandAltman                                                                                                    |                                       | =              |
|                        | 🌐 🕮 🕮 🚥 🗟 📅 🖉 📓 🚰 St. Jude Children's Research Hospital Malaria Dataset - Enzyme                                                                                                    |                                       |                |
|                        | 🕼 🕼 🕬 🚥 🖬 🗹 🖺 🖺 😘 St. Jude Children's Research Hospital Malaria Dataset - Phylo                                                                                                    |                                       |                |
|                        | (学 学 学 学 図 区 色 図 → St. Jude Children's Research Hospital Malaria Dataset - Primary                                                                                                    |                                       |                |
|                        | 👾 🖤 🖤 🔟 🔁 🛅 🔽 🥱 St. Jude Children's Research Hospital Malaria Dataset - Sensitivity                                                                                                    |                                       |                |
| 🔲 💿 🔎 🔎                | Comparison of the second second |                                       |                |
| 🔲 🔍 🔎 🗩                | a a a transfer of the stranger of the primary screen: green fluorescence intensity                                                                                                    |                                       |                |
| 🔲 💴 🔎 🔎                | (a) (a) (a) (a) (a) (a) (a) (a) (a) (a)                                                                                                    |                                       |                |
| 🔲 의 🔎 🔎                | 🕼 🖗 🍘 📾 🗒 🐮 📧 🔹 Tres Cantos Antimalarial TCAMS dataset (screening against GlaxoSmithKline's library                                                                                                    | )                                     |                |
|                        |                                                                                                    |                                       |                |
|                        | Add new dataset (SDF, MOL, SMI, CSV, TXT file)                                                                                                    | Browse                                |                |
|                        | Match by CAS registry number                                                                                                    |                                       |                |
|                        | Submit                                                                                                    |                                       |                |
|                        |                                                                                                    |                                       |                |
|                        |                                                                                                    |                                       | -              |
| •                      | Import properties (SDF_MOL_SMT_CSV_LV1 bio)                                                                                                    | Browes                                | P.             |
| Done                   |                                                                                                    |                                       | i 🖉 🖉          |

Browse the dataset, find the column "Target hypothesis". You'll not that most entries are empty (only  $\sim$ 6% of the compounds have a target hypothesis annotated). In the 100 compounds displayed by default when following the link to the TCAMS data, you will only find one entry with value "<u>Adrenergic</u>

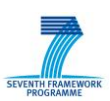

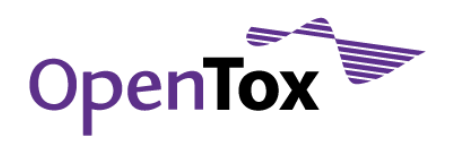

<u>receptor antagonist</u>". You could click on the link, which would filter out only compounds with this potential target.

For our purpose, we want the list of compounds annotated to be kinase inhibitors. You could try to increase the number of displayed compounds until you find one, or you could enter "Ser/Thr protein kinase" in the searching text box at the top of the page and click the "Search" button. The results will be displayed as below.

| 🥹 Chemical compounds - Mozil                                                            | la Firefox                |                                 |                                 |                                                        |                                       |                              |                               | _ 0 _ X     |  |
|-----------------------------------------------------------------------------------------|---------------------------|---------------------------------|---------------------------------|--------------------------------------------------------|---------------------------------------|------------------------------|-------------------------------|-------------|--|
| 🔇 💽 - C 🗙 🏠                                                                             | 식 💌 http://pirin.ur       | ni-plovdiv.bg:8080/malaria      | /compound?typ                   | e=smiles&property=Target                               | _Hypothesis&search=Ser%               | FThr+protein+kinase&fe 🏠     | ▼ Google                      | Close       |  |
| 😑 Disable* 🚨 Cookies* 🔤 C                                                               | SS* 📰 Forms* 💻 Images*    | 🕕 🕕 Information* 🎯 M            | iscellaneous* 🥖                 | 🕈 Outline* 🖁 🖁 Resize* 🥜                               | Tools* 🔕 View Source* 🥖               | Options*                     |                               | 🗸 📀 🕕       |  |
| Chemical compounds                                                                      | +                         |                                 |                                 |                                                        |                                       |                              |                               | -           |  |
|                                                                                         | Data ata Chamierta        | de cievile                      | ite Cultation                   | ture Alexakture Defe                                   |                                       | uninter Madala Ontala        | PDF also and the              |             |  |
| Toxpredict TTC Depiction                                                                | Datasets Chemical o       | <u>compounds</u> <u>Similar</u> | <u>ity Substruc</u>             | ture <u>Algorithms</u> Refe                            | rences Features <u>Te</u>             | <u>nplates Models Ontolo</u> | <u>gy KDF playground Help</u> |             |  |
| amt                                                                                     | bit 🔤                     | get_Hypothesis<br>This          | Ser/Thr proteir<br>site and AMI | kinase<br>(optional) and valu<br>BIT REST services are | Search by prope<br>e under developmen | rty or identifier name<br>t! | Search                        |             |  |
| Select table columns                                                                    | efault 🔲 Identifiers 🔲 D  | atasets Models 🔳                | Endpoints                       | All descriptors 🗵 http:                                | //pirin.uni-plovdiv.                  | bg:8080/malaria/featu        | ure/183 🛛 http://pirin.u      | uni-        |  |
| plovdiv.bg:8080/malaria                                                                 | /dataset/12/featur        | e 🔿                             |                                 |                                                        |                                       |                              |                               |             |  |
| Search results Target_Hypothesis = Se Download as 🚳 🚳 🚳 📾 🔣 📧 🔹 Max number of hits: 100 |                           |                                 |                                 |                                                        |                                       |                              |                               |             |  |
| # ¢ Compound                                                                            | • <u>nature0910</u> •     | nature0910                      | ¢                               | nature0910                                             |                                       |                              | \$                            | nature091   |  |
|                                                                                         | Target Hypothesis         | <u>sPercentage</u> inhibi       | ition HEPG2                     |                                                        |                                       | SMILES                       |                               | Percentage  |  |
|                                                                                         | Ser/Thr protein<br>kinase | 19.0                            |                                 | <u>0=C(N1CCOCC1)c1</u>                                 | ccc(cc1)-c1c[nH]c2                    | <u>ncc(cc12)-c1ccc(cc1)</u>  | C <u>(=0)N1CCOCC1</u>         | <u>-3.0</u> |  |
| <                                                                                       | III                       |                                 |                                 |                                                        |                                       |                              |                               | F           |  |
| Done                                                                                    |                           |                                 |                                 |                                                        |                                       |                              |                               | Ar 👱 🎯      |  |

To build a model, it is not enough to have a list of Ser/Thr kinase inhibitors. We also need some "negatives". Although strictly speaking we don't have any true negatives, we will use the compounds that do have a target hypothesis annotation – but one that is not "Ser/Thr kinase" – as negatives. So, we extract the whole list of compounds with non-empty target hypothesis, and replace "Ser/Thr kinase" with a "1", and all the other target hypotheses with "0".

To extract the list of compounds with non-empty target hypotheses, use the following URL:

http://pirin.uni-plovdiv.bg:8080/malaria/compound?type=smiles&property=Target\_Hypothesis**&sear** ch=+&feature\_uris[]=http://pirin.uni-plovdiv.bg:8080/malaria/feature/183&feature\_uris[]=http://pi rin.uni-plovdiv.bg:8080/malaria/dataset/12/feature&max=1000**&condition=!%3D** 

This operation is not (yet) possible via the "Search" text field (it does not allow negation, e.g. something like Target\_Hypothesis !=""), but only via the URL: briefly, the search for non-empty Target Hypothesis is done in the above URL, first with **&search=+** (the "+" stands for empty) - thus searching for all the empties - and then negating the search by **&condition=!%3D** (%3D stands for the "=" sign, thus !%3D stands for !=, or "not equal").

When following the above URL you'll get a table with compounds that have a non-empty Target\_Hypothesis. The next step will be to export data. Click on the left one of the two little Excel

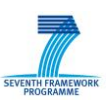

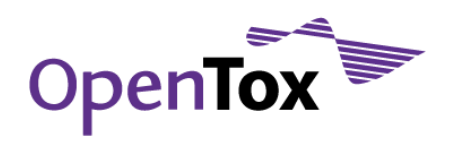

icons (when moving the mouse pointer on top of it, a small text box "text/csv" should appear) to save the selected data as CSV.

For the model building, we will use the OpenTox application ToxCreate (<u>http://toxcreate3.in-silico.ch/toxcreate</u>). Thus, first we need to format the data as explained at <u>http://toxcreate3.in-silico.ch/toxcreate/help</u>. That is, we leave only the SMILES column and the Target\_Hypothesis column.

Now you should have the Target\_Hypothesis in column 1 (or A), and the SMILES in column 2 (or B). If you are using Excel, go to the cell C2. Type

=IF(A2="Ser/Thr protein kinase"; 1; 0)

and hit "Enter". Again click on cell C2 to activate it. Now double-click on the little black square at the bottom-right corner of the cell's border to fill the column with this formula.

Now, copy the whole column C, and paste it (at the same place) using Excel's "Paste Special" function, pasting only the values. Once that's done, delete column A (holding the text entries for the Target\_Hypothesis). Delete as well row 1 and save the resulting table as text CSV file to TCAMS-kinase\_full.csv.

To calculate the model we will use another OpenTox prototype application, ToxCreate. In your web browser, navigate to <u>http://toxcreate3.in-silico.ch/toxcreate</u>. Read the instructions, and try to create a model using your dataset.

ToxCreate being a prototype (as other OpenTox applications), there are still some limitations. You might get an error in the model building, in which case you could try to reduce the number of compounds used to build the model to about 600. Just delete some rows until that table contains 600 rows or less. Save the resulting table to TCAMS-kinase-subset.csv.

Unfortunately, most likely the validation of the model will fail. This is due to memory restrictions on the server where the validation service is hosted.

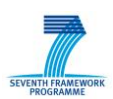